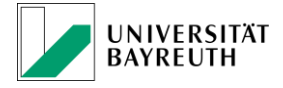

# Seminare für Jura und den LL.B. RuW anlegen

### 1. Zeitlicher Ablauf

- Sobald das Seminar angekündigt wird, schicken Sie den Aushang des Seminars an Frau Steiner vom Dekanat.
- Frau Steiner leitet den Aushang an das <u>cmhelp-Team</u> weiter; dieses legt eine Hülle für die Modulprüfung an.
- Nach Abhaltung des Seminars legen Sie eine Lehrveranstaltungsprüfung für Jura und eine Modulprüfung für den LL.B. in CAMPUSonline an (siehe unten) und benoten diese.

## 2. Titel der LV ändern

• Gehen Sie zur Lehrerhebung und klicken Sie auf den Titel der Lehrveranstaltung des Seminars.

Lehrstuhl Zivilrecht VII – Bürgerliches Recht und Rechtsgeschichte (Kannowski)

• In dem Fenster können Sie das übergeordnete Thema des Seminars als Untertitel zur Lehrveranstaltung hinzufügen; Bsp.:

| Lehrerhebung<br>Sommerseneter 2019<br>LV-Status: alle                            |        |                                                                   | 🖲 Lehr                                         | veranstaltung be | earbeiten - CA        | MPUSonline - Universität Bay | reuth - Mozilla Firefox |                 | -                |                       | ×   |
|----------------------------------------------------------------------------------|--------|-------------------------------------------------------------------|------------------------------------------------|------------------|-----------------------|------------------------------|-------------------------|-----------------|------------------|-----------------------|-----|
|                                                                                  |        |                                                                   | 0 📤                                            |                  | usonline. <b>un</b> i | i-bayreuth.de/ubto/LV.edi    |                         | 80%             |                  | ⊠ ☆                   | ≡   |
|                                                                                  |        |                                                                   | 30507                                          | 195 2SWS S Einfa | ches Seminar (        | (Gewerbefreiheit in Bayern)  |                         | Hilfe           | CAMP             | US <mark>@nıın</mark> | • ' |
| alle LVs des Sommersemesters, gruppiert nach W/S, sortiert na<br>LV- Zeit Titel  |        | Lehrv<br>gewäh                                                    | eranstaltung<br>It: Deutsch                    | bearbeiten       |                       | Auswahl                      | Deutsch<br>Detailans    | Englis<br>cht B | ch<br>earbeitung |                       |     |
| Nr                                                                               | Ort    |                                                                   |                                                |                  |                       |                              |                         |                 |                  |                       |     |
| 00499                                                                            | S      | Der Mensch als Rechtssubjekt in historischer Sicht                | 1                                              |                  |                       |                              |                         |                 | Sp               | eichern               |     |
| 30508                                                                            | s      | Doktorandenseminar 🕁                                              | Allgem                                         | eine Angaben     | 7.14                  | I Flate da en Completa       |                         |                 |                  |                       |     |
| 30507                                                                            | s      | Einfaches Seminar (Gewerbefreiheit in Bayern) 🚖                   |                                                |                  | 110                   | El El fraches Seminar        |                         |                 |                  |                       |     |
| 30107                                                                            | s      | Familienrecht &                                                   |                                                |                  | Untertite             | Gewerbetreineit in Bayern    |                         |                 |                  |                       |     |
| 30608                                                                            | s      | Lectures on English Law (Delivering legal services I              |                                                |                  | Numme                 | er 30507                     |                         |                 |                  |                       |     |
| 00532                                                                            | -<br>- | perspectives) 습<br>Studienbegleitendes Seminar (im Schwernunkther |                                                | C                | A                     | rt Seminar                   |                         |                 |                  |                       |     |
| 00756                                                                            | s      | Übung mit praktischen Fällen (Schwerpunktbereich                  |                                                | Semester         | wocnenstunde          | n 2                          |                         |                 |                  |                       |     |
| 30323                                                                            | S      | Wirtschaftsrechtsgeschichte (History of Economic                  |                                                | Angebot          | en im semeste         | s Sommersemester 2019        |                         |                 |                  |                       |     |
|                                                                                  |        |                                                                   | Angab                                          | en zur Abhaltun  | g                     |                              |                         |                 |                  |                       |     |
| leit e.0,29 d.0,29 s.                                                            |        |                                                                   | Inhait siehe Aushang auf der Lehrstuhlhomepage |                  |                       |                              |                         |                 |                  |                       |     |
| ©2019 Universität Bayreuth. Alle Rechte vorbehalten.   CAMPUSonline - ein Produk |        |                                                                   | 4                                              |                  |                       | http://www.ziviircent/.uni-u | ayreannae//ae/news/m    | ucs.prip.       | 1-2010           |                       |     |
|                                                                                  |        |                                                                   |                                                |                  |                       |                              |                         |                 |                  |                       |     |
|                                                                                  |        |                                                                   |                                                |                  |                       |                              |                         |                 |                  |                       |     |
|                                                                                  |        |                                                                   |                                                |                  |                       |                              |                         |                 |                  |                       |     |
|                                                                                  |        |                                                                   |                                                |                  |                       |                              |                         |                 |                  |                       | .4  |
|                                                                                  |        |                                                                   |                                                |                  |                       | 3396 Zeichen frei            |                         |                 |                  |                       |     |
|                                                                                  |        |                                                                   |                                                | Inhaltliche V    | oraussetzunge         | n                            |                         | _               |                  |                       |     |
|                                                                                  |        |                                                                   | < .                                            |                  |                       |                              |                         |                 |                  |                       | ,   |

• Hinweis: Der (Haupt-)Titel kann nur durch das cmhelp-Team geändert werden.

Stand: 13.03.19

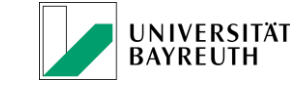

## 3. Jura (Staatsexamen)

### a. Prüfung für Jura-Studierende anlegen

- Nachdem das Seminar abgehalten wurde, müssen Sie eine Prüfung auf die Lehrveranstaltung anlegen.
- Gehen Sie zur Prüfungsverwaltung und klicken Sie auf "Prüfung anlegen/bearbeiten". Klicken Sie oben rechts auf "Neue Prüfung anlegen".
- Wählen Sie nun "Lehrveranstaltungsprüfung" aus, klicken Sie auf den Stift (1), suchen Sie nach der Lehrveranstaltung (2), wählen Sie das Seminar aus (3) und bestätigen Sie Ihre Wahl (4).

| Prüfungsverwaltung<br>neuer Termin                                                                                                    |                                                                                                    |   |  |  |  |  |  |  |
|----------------------------------------------------------------------------------------------------|----------------------------------------------------------------------------------------------------|---|--|--|--|--|--|--|
| Veranstaltung/Modulprüfung                                                                                                    | Personen 🖋                                                                                                    |   |  |  |  |  |  |  |
| Prüfungstyp Lehveranstatungsprüfung Veranstaltung/Modulprüfung                                                                                                    | Prüferin 🖉<br>weitere Personen 💋                                                                                                    |   |  |  |  |  |  |  |
| Zuordnungen zu SPOS 📽 Anzeigen<br>Zusatz zum Titel (alle Prüfungen)                                                                                                    | Anzeige für Studierende                                                                                                    |   |  |  |  |  |  |  |
| max. 40 Zeichen                                                                                                    | Anzeige für Studierende                                                                                                    |   |  |  |  |  |  |  |
| Termin                                                                                                    | Informationen zur Anmeldung                                                                                                    |   |  |  |  |  |  |  |
| Termine-Überschneidungen     Prüfungen am gleichen Tag     Terminüberschneidungen       Datum             Format: TT.MM.JJJJ           Prüfungsbeginn /- ende             Format: Tt.Mm.Format: Th::mm           E.Mail         Studierende bei Formianänderungen benachrichtigen | Anmeldung von<br>Format: TT.MM.JJJJ hh:mm<br>Anmeldung bis<br>Format: TT.MM.JJJJ hh:mm<br>Abmeldung bis                                                                 |   |  |  |  |  |  |  |
| Notenskala ADPO/APSO - 1.0; 1.3; 1.7; 2.0; 2.3; 2.7; 3.0;                                                                                                    | Prüfungsverwaltung                                                                                                    | E |  |  |  |  |  |  |
| Prüfungsmodus S Schriftlich                                                                                                    | Suche                                                                                                    |   |  |  |  |  |  |  |
| in Tagen von 0 bis 0                                                                                                    | Anzeige 🛞 Lehrveranstaltungsprüfung 🔿 Modulprüfung                                                                                                    |   |  |  |  |  |  |  |
| Max. Kandidatinnen wie Prüfungsplätze in reservierten Räum<br>von 0 bis 9999 wie Prüfungsplätze in reservierten Räumen                                                                                                    | Semester 🗑 alle 🔿 Winter 🔿 Sommer<br>Studienjahr 2019/9 💌<br>Nr<br>Traial "Semester"                                                                                    |   |  |  |  |  |  |  |
| Ort(e)                                                                                                    | Vortragende(r) / Prüfer(in) Suchen                                                                                                    |   |  |  |  |  |  |  |
| ▶ neue Raumreservierung                                                                                                    | alle automatisch anzeigen                                                                                                    |   |  |  |  |  |  |  |
| Ort(e) Status Datum Aufsichtspersonen Zeit von                                                                                                    | Auswahl                                                                                                    |   |  |  |  |  |  |  |
| Prüfungsplätze bearbeiten Raumzuordnung                                                                                                    | Nr. Sem. Titel Typ SWS SWS VortragendeR/Prüferin Organisation                                                                                                    |   |  |  |  |  |  |  |
| Kandidatinnen nur von prüfender Organisation änderbar                                                                                                    | O 30508 195 Doktorandenseminar S 2,00 Kannowski B M, Klippel D Fak3L_LZR7                                                                                               |   |  |  |  |  |  |  |
| Weitere Prüfungstermine mit gleicher LV/gleichem Modul nur von prüfender Organ U/Jeilgehmer/ingen über neu angelegte Prüfung per F-Mail informieren                                                                                                    | Z X 30507 195 Einfaches Seminar (Gewerbefreiheit in Bayern) 5 2,00 Kannowski B M. Fak3L LZR7                                                                            |   |  |  |  |  |  |  |
| Weitere Prüfung anlegen Anmeldung nur für bestimmte Studiengänge                                                                                                    | Studienbegleitendes Seminar (m<br>05522 195 Schwerzpunktbereicht, Kner 111 Seminar zur S 2,00 Kannowski B (M) Fak3L LZR7 1/2<br>Rechtsgeschridei                        |   |  |  |  |  |  |  |
| ©2019 Universität Bayreuth. Alle Rechte vorbehalten.   CAMPUSonline - ein Produkt der                                                                                                    | zwillerchtliches und rechthistörisches Seminar<br>O 00105 18W Diezentgenössische Reception von Kants S 2,00 Eisteld J M. Klippel D M. Fak3L LZR7 🍃<br>Rechtsehlosophiej |   |  |  |  |  |  |  |
|                                                                                                    | G Übernehmen Schließen                                                                                                    |   |  |  |  |  |  |  |

- In der Prüfung sollten Sie folgende Dinge unbedingt hinterlegen: Prüfungsdatum und Notenskala "Jura". Die "Anzeige für Studierende" sollte NICHT gewählt sein.
- Bestätigen Sie Ihre Wahl mit "Speichern und schließen".

### b. Jura-Studierende anmelden und benoten

• Melden Sie die Jura-Studierenden, die am Seminar teilgenommen haben, zur Prüfung an. Wählen Sie dabei unbedingt den Studiengang "*Rechtswissenschaften" aus*.

| Prüfungsanmeldung                                                          |                                                                                            |                  |                 |  |    |  |  |
|----------------------------------------------------------------------------|--------------------------------------------------------------------------------------------|------------------|-----------------|--|----|--|--|
| Prüfung                                                                    | 30507 195 25WS S Einfaches Seminar (Gewerbefreiheit in Bayern) am 30.04.2019 bei Kannowski |                  |                 |  |    |  |  |
| Matrikelnummer/Name                                                        | 0000520 Suchen                                                                             |                  |                 |  |    |  |  |
| Familien- oder Nachname und Vorname                                        | Life, Charly                                                                               |                  |                 |  | ]~ |  |  |
| Studium                                                                    | Bitte wählen Sie ein Studium                                                               |                  |                 |  | 0  |  |  |
| Prüfungsknoten vor Anmeldung wählen, wenn noch keine Wahl getroffen wurde. |                                                                                            |                  |                 |  |    |  |  |
|                                                                            | Kandidatln kann sich selbst nicht mehr abmelden                                            |                  |                 |  |    |  |  |
|                                                                            | Freischussanmeldung                                                                        |                  |                 |  |    |  |  |
|                                                                            | Anmeldeüberprüfung ignorieren                                                              |                  |                 |  |    |  |  |
|                                                                            | Alle Studien, unabhängig vom Studienstatus, auflisten                                      |                  |                 |  |    |  |  |
| E-Mail (nur zukünftig und Webanzeige)                                      |                                                                                            |                  |                 |  |    |  |  |
| Kandidatln anmelden Neue Suche - Taste [N] Schließen                       |                                                                                            |                  |                 |  |    |  |  |
| Auswahl des Studiums                                                       |                                                                                            |                  |                 |  |    |  |  |
| Studien-ID St                                                              | udienbezeichnung                                                                           | Studium          | Studiengang-Typ |  |    |  |  |
| Neue Suche - Taste [N] Aktuelle Suche                                      | abbrechen und nei                                                                          | ue Suche starter | ı               |  |    |  |  |
| Anmelden - Taste [1] 0510 B9 a27 Re                                        | echt und Wirtschaft                                                                        | Studium offen    | ESG             |  |    |  |  |
| Anmelden - Taste [2] 0510 SP 135 Re                                        | echtswissenschaft                                                                          | Studium offen    | ESG             |  |    |  |  |

## UNIVERSITÄT BAYREUTH

#### Stand: 13.03.19

## 4. Recht und Wirtschaft LL.B.

### a. Prüfung für den LL.B. anlegen

Für den LL.B. muss eine sog. Modulprüfung angelegt werden. Dies ist technisch notwendig, um aus der einen Prüfung eine zweite, unabhängige Leistung zu erzeugen. Dafür muss durch das cmhelp-Team eine Hülle angelegt worden sein (siehe 1.).

- Gehen Sie zur Prüfungsverwaltung und klicken Sie auf "Prüfung anlegen/bearbeiten". Klicken Sie oben rechts auf "Neue Prüfung anlegen".
- Wählen Sie nun "Modulprüfung" aus, klicken Sie auf den Stift (1), suchen Sie nach der von uns angelegten Hülle ("LLBWV\*" erzeugt einen direkten Treffer) (2), wählen Sie das Seminar aus (3) und bestätigen Sie Ihre Wahl (4).

| Prüfungsverwaltung LLBWVZR7SS 19S FA Einfaches Seminar (Gewer                 | rbefreiheit in Bayern) 0,00 / 2,00                |                          |                               |                        |                     |       |
|-------------------------------------------------------------------------------|---------------------------------------------------|--------------------------|-------------------------------|------------------------|---------------------|-------|
| Veranstaltung/Modulprüfung                                                    |                                                   | Personen 🖋               |                               |                        |                     |       |
| Prüfungstyp Modu<br>Veranstaltung/Modulprüfung 💋<br>Zuordnungen zu SPOS 🔽 Anz | ulprüfung                                         | PrüferIn 🔗               |                               |                        |                     |       |
| Zusatz zum Titel (alle Prüfungen)                                             | -                                                 | Anzeige für Studierende  | 2                             |                        |                     |       |
| max. 4                                                                        | 10 Zeichen                                        | Anzeige f                | ür Studierende 🗌              |                        |                     |       |
| Termin                                                                        |                                                   | Informationen a          | zur Anmeldung                 |                        |                     |       |
| Termine-Übersicht Prüfungen am g<br>Datum<br>Format: TT.MM                    | gleichen Tag Terminüberschneidungen               | A                        | nmeldung von For              | mat: TT.MM.JJJ hh:n    |                     | ngen  |
| Prüfungsbeginn / -ende                                                        | rüfungsverwaltung                                 |                          | a.m.m.m.lala.cm.m.lala.c      |                        |                     | ×     |
| E-Mail 🗹 Studiere                                                             | Suche                                             |                          |                               |                        |                     |       |
| Notenskala ADPO/APSC                                                          | Anzeige 🔘 Lehrveranstaltung                       | gsprüfung 🖲 Modulprüfung |                               |                        |                     |       |
| Prüfungsmodus S Schriftlich                                                   | Semester 🖲 alle 🔿 Winter 🤇                        | ) Sommer                 | -                             |                        |                     |       |
| Sperrdauer 0                                                                  | Studienjahr 2018/19 🕥                             | 7 1                      |                               |                        |                     |       |
| in Tagen von 0 bis 0                                                          | Nr. LLBWV*                                        |                          |                               |                        |                     |       |
| Max. KandidatInnen                                                            | Titel                                             |                          |                               |                        |                     |       |
| von 0 bis 99                                                                  | Vortragende(r) / Prüfer(in)                       |                          | Suchen                        |                        |                     |       |
|                                                                               | alle automatisch anzeigen                         |                          |                               |                        |                     |       |
| Ort(e)                                                                        |                                                   |                          |                               |                        |                     |       |
|                                                                               | Auswahl                                           |                          |                               |                        |                     |       |
| ▶ neue kaumreservierung                                                       | Nr. Sem. Titel                                    | Typ SWS                  | SWS Vortrage<br>(S) /Berechti | ndeR/PrüferIn<br>ateP  | Organisation        |       |
| Ort(e) Status Datum                                                           | LLBWVZR7SS 195     Einfaches Seminar (Gew Bayern) | erbefreiheit in FA       | 2,00 [P]                      | ski B [P], Schmidt-Kes | sel M<br>Fak3L_LZR7 | ъ.    |
| Prüfungsplätze bearbeiten Raur                                                |                                                   |                          | 3_6                           | 40                     | bernehmen Schli     | ießen |
| Kandidatinnen nur von prüfender Orga                                          |                                                   |                          |                               |                        |                     |       |

- Bestätigen Sie Ihre Wahl mit "Speichern und schließen".

## b. LL.B.-Studierende anmelden und benoten

- Benoten Sie die Prüfung nun achten Sie dabei auf die richtige Notenskala. Achten Sie darauf, dass das Thema der einzelnen Seminararbeit im Freitextfeld "*Thema*" eingetragen wird (copy & paste).
- Wichtig: Studiert jemand <u>nur</u> den LL.B., muss die Jura-Note zusätzlich im Freitextfeld "*Kartei-Anmerkung*" eingetragen werden.<sup>1</sup>

| Thema 🖋                   | Kartei-Anmerkung 🖋            |
|---------------------------|-------------------------------|
| Hier das Thema eintragen. | Hier die Jura-Note eintragen. |

<sup>&</sup>lt;sup>1</sup> Hintergrund: Wenn jemand nur den LL.B. studiert und sich später auch für Jura einschreibt, können manche Noten nicht rückgerechnet werden (Bsp.: 16, 17, 18 Punkte entsprechen 1,0). Daher muss auch die Jura Note erfasst werden.